## 湖東國小功課表輸入教案 1080807

- 1. 請由彰化縣國中小雲端校務系統-網址 <u>https://cloudschool.chc.edu.tw/list-school</u>或湖東國小首頁 連結,登入新學務系統。
- 2. 請按-"教職員"(請注意截圖上紅色箭號的位置)

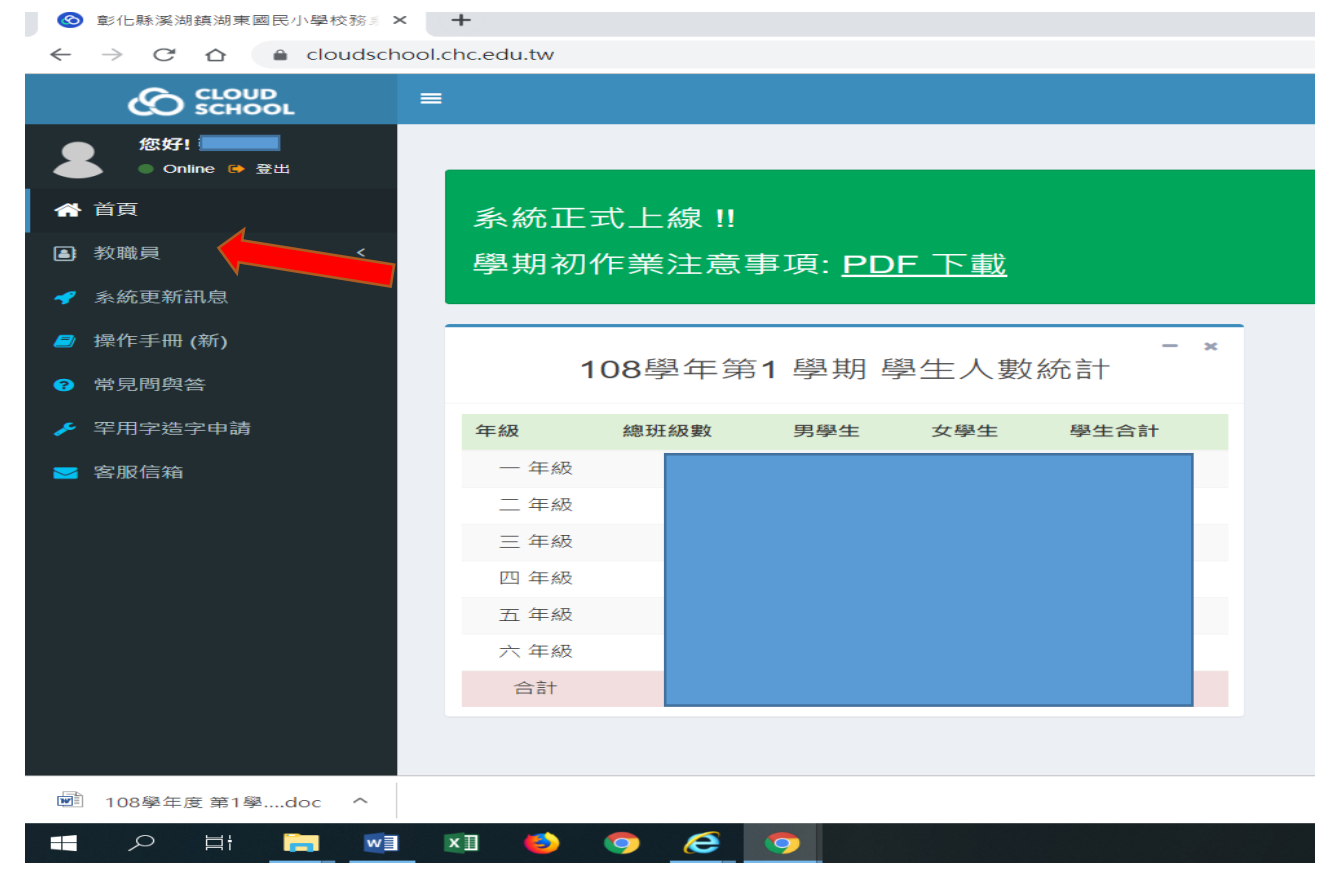

## 3. 請按-"導師作業" 再按-"班級課表"

| S 彰化縣溪湖鎮湖東國民小學校務 ≤ ×                                                 | +                  |                   |                     |              |             |                                       |                   | - o ×            |
|----------------------------------------------------------------------|--------------------|-------------------|---------------------|--------------|-------------|---------------------------------------|-------------------|------------------|
| $\leftrightarrow$ $\rightarrow$ C $\triangle$ $\triangleq$ cloudscho | ol.chc.edu.tw/tuto | r/tutor-timetable | e                   |              |             |                                       |                   | ☆ 🥥 :            |
|                                                                      | =                  |                   |                     |              |             | 湖東國民小學 108                            | 學年第 1 學期 - 2019年8 | 月8日(週四) 👤 🗸 📽 🤺  |
| 您好!<br>● Online ● 登出                                                 | ▲ 導師作業             | - 班級課表            | 2 包含班級學籍、缺曠課記錄、服務學習 | a            |             |                                       |                   | 根目錄 > 教職員 > 導師作業 |
| 骨 首頁                                                                 | ■ 學籍管理 ▾           | ♡ 輔導記錄,           | - ●出勤獎懲 - Ш 統計報表 -  | 息 學生幹部 → 🛛 🦉 | 社團服務 🚽 🔍 學生 | 2 2 2 2 2 2 2 2 2 2 2 2 2 2 2 2 2 2 2 | 皮」」項報事項 -         |                  |
| <ul> <li>■ 教職員 ~</li> <li>■ 導師作業</li> </ul>                          | 108學年第1學           | 副期課表              |                     |              |             |                                       |                   | <b>⊖</b> 下載課表    |
| ■ 學生成績管理                                                             | ·學期配課,請點<br>程編排    | <sup>占選下</sup> 方課 |                     | 星期一          | 星期二         | 星期三                                   | 星期四               | 星期五              |
| <ul> <li>☑ 成績單製作</li> <li>☑ 班級名條</li> <li>□ □ □ □ □ □ □ □</li> </ul> | 國語                 | 0/5               | 第1節<br>8:40~9:20    | ÷            | Ð           | ÷                                     | ÷                 |                  |
| <ul> <li>□ 課表宣詞</li> <li> </li> <li></li></ul>                       | 生活                 | 0/3               | 第2節                 | Đ            | •           | Ð                                     | •                 | •                |
| 🧧 操作手冊 (新)                                                           | 綜合活動               | 0/2               | 05.00 - 10.10       |              |             |                                       |                   |                  |
| ? 常見問與答                                                              | 彈性宣講               | 0/1               | 第3節<br>10:30~11:10  | ÷            | ÷           | ÷                                     | <b>±</b>          | •                |
| <ul><li>▶ 罕用字造字申請</li><li>▶ 客服信箱</li></ul>                           | 彈性校訂               | 0/2               | 第4節<br>11:20~12:00  | Ð            | Ð           | Ð                                     | Ð                 | •                |
|                                                                      |                    |                   | 第5節<br>13:30~14:10  | Ð            | Ð           | Đ                                     | Ð                 |                  |
|                                                                      |                    |                   | 第6節<br>14:20~15:00  | Ð            | Ð           | Đ                                     | Ð                 | Ð                |
| 🔳 o 84 🗎 🖬                                                           | xT 📫               | <b>n</b> 🖉 (      | 筆7節                 |              |             |                                       | <b>الا</b>        | 「 🙆 🔉 上午 08:54   |

 4. 點選-"國語",再按星期一第一節的 " <sup>●</sup> ",則星期一第一節即排定為國語課,要刪除重排 則按" <sup>●</sup>",依此類推,將其他所有課程排定(星期五第一節統一必須為彈性宣講),排完課表後 再按-"下載課表"。

星期一

| ◎ 彰仁縣溪湖鎮湖東國民小學校務員                                                   | × +                                |                      |          |                |              |                    | - 0 :                          |
|---------------------------------------------------------------------|------------------------------------|----------------------|----------|----------------|--------------|--------------------|--------------------------------|
| $\leftrightarrow$ $\rightarrow$ C $\triangle$ $\triangleq$ cloudsch | nool.chc.edu.tw/tutor/tutor-timeta | ble                  |          |                |              |                    | ☆ 🦲                            |
|                                                                     | =                                  |                      |          |                |              | 08 學年第 1 學期 - 2019 | )年8月7日(週三) 💄 🗸 👒               |
| 您好! Online ● 登出                                                     | ▲ 導師作業- 班級課                        | 表 包含班級學籍、缺職課記錄、服務學   | 習等 🕹     |                |              |                    | 根目錄 ≥ 教職員 ≥ 導師作業               |
| ▲ 首頁                                                                | ■ 學籍管理 マ 🛛 🗢 輔導記載                  | ▶ ▼ ■出勤獎懲 → Ш 統計報表 → | 息 學生幹部 ▼ | 🖶 社團服務 👻 🛛 💖 🖗 | ■生體適能 マ □ 斑絲 | 課表 🔟 填報事項          | •                              |
| ■ 教職員 ~                                                             | 108學年第1學期課表                        |                      |          |                |              |                    | - □ 下載課表                       |
| <b>導師作業</b> 田 學生成績管理                                                | 本學期配課,請點選下方課<br>程编排                |                      | 星期一      | 星期二            | 星期三          | 星期四                | 星期五                            |
| <ul> <li>∠ 成績單製作</li> <li>(回 班級名條</li> <li>□ 課表查詢</li> </ul>        | 國語                                 | 第1節<br>8:40~9:20     | E 📢      | ÷              | ÷            | Đ                  |                                |
| ✔ 系統更新訊息                                                            | 生活 013                             | 第2節<br>09:30~10:10   | ÷        | ÷              | Ð            | Đ                  | Ð                              |
| <ul> <li>→ fx1+→ m (新)</li> <li>⑦ 常見問與答</li> </ul>                  | 深古/Agu 012<br>彈性_宣導 013            | 第3節<br>10:30~11:10   | Đ        | Ð              | Ð            | Ð                  |                                |
| <ul> <li>✓ 罕用字造字申請</li> <li>図 客服信箱</li> </ul>                       |                                    | 第4節<br>11:20~12:00   | ÷        | Ð              | Ð            | Ð                  |                                |
|                                                                     |                                    | 第5節<br>13:30~14:10   | Đ        | Ð              |              | Đ                  |                                |
|                                                                     |                                    | 第6節<br>14:20~15:00   | ÷        | ÷              | Ð            | Ŧ                  | Ð                              |
| 🖻 108學年度 第1學doc 🔷                                                   |                                    |                      |          |                |              |                    | 全部顯示                           |
| 📲 오 目i 📜 🔟                                                          | I 🖾 🍯 🗿  🦉                         | 9                    |          |                |              | ~ <sup>9</sup> x   | 49) 🖫 🔼 😵 下午 01:46<br>2019/8/7 |

5. 按"下載課表"之後,會產生一個檔名為『108 學年度 第1 學期?-? 課表.DOC』的檔案,儲存 之後開啟此檔案會出現一個錯誤訊息,直接按-"確定",即可出現該班的課表。

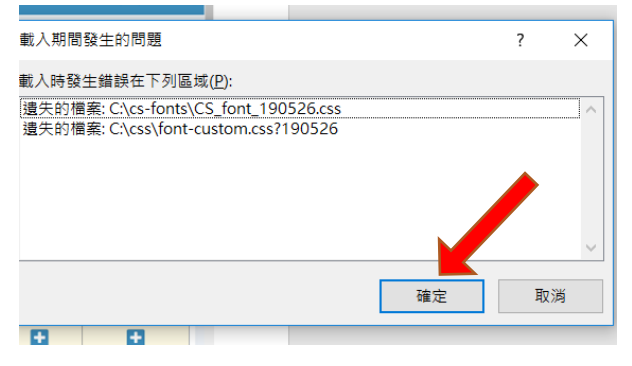

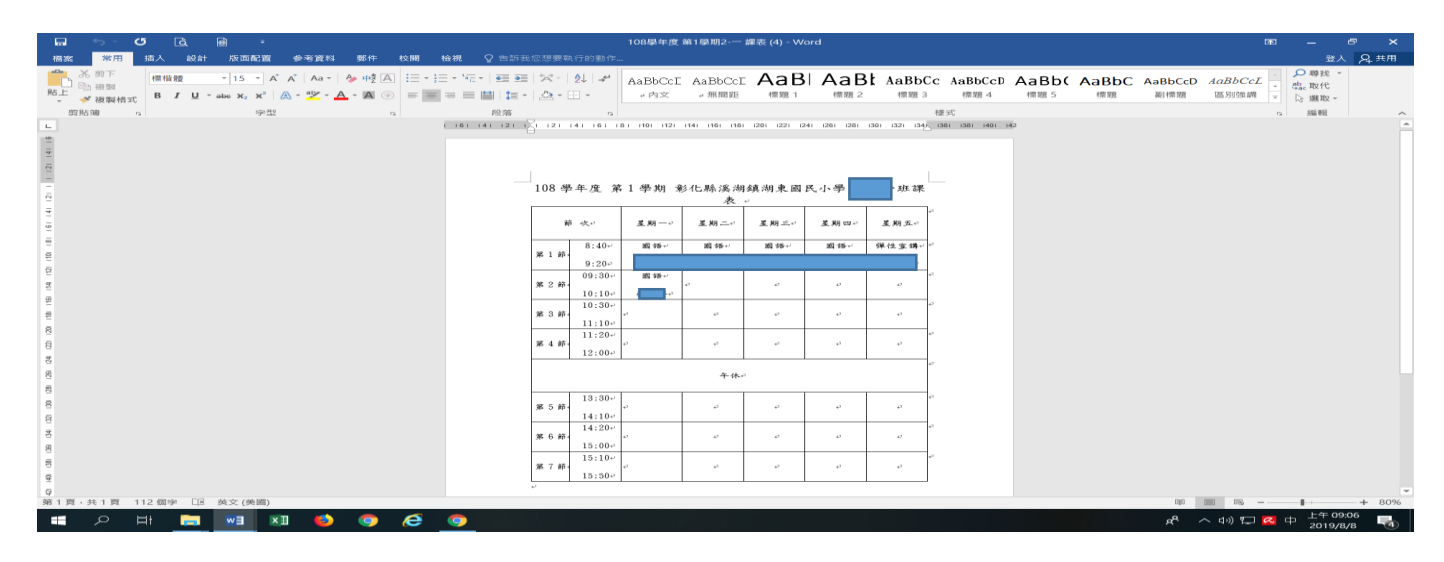